Slide 1 - Welcome

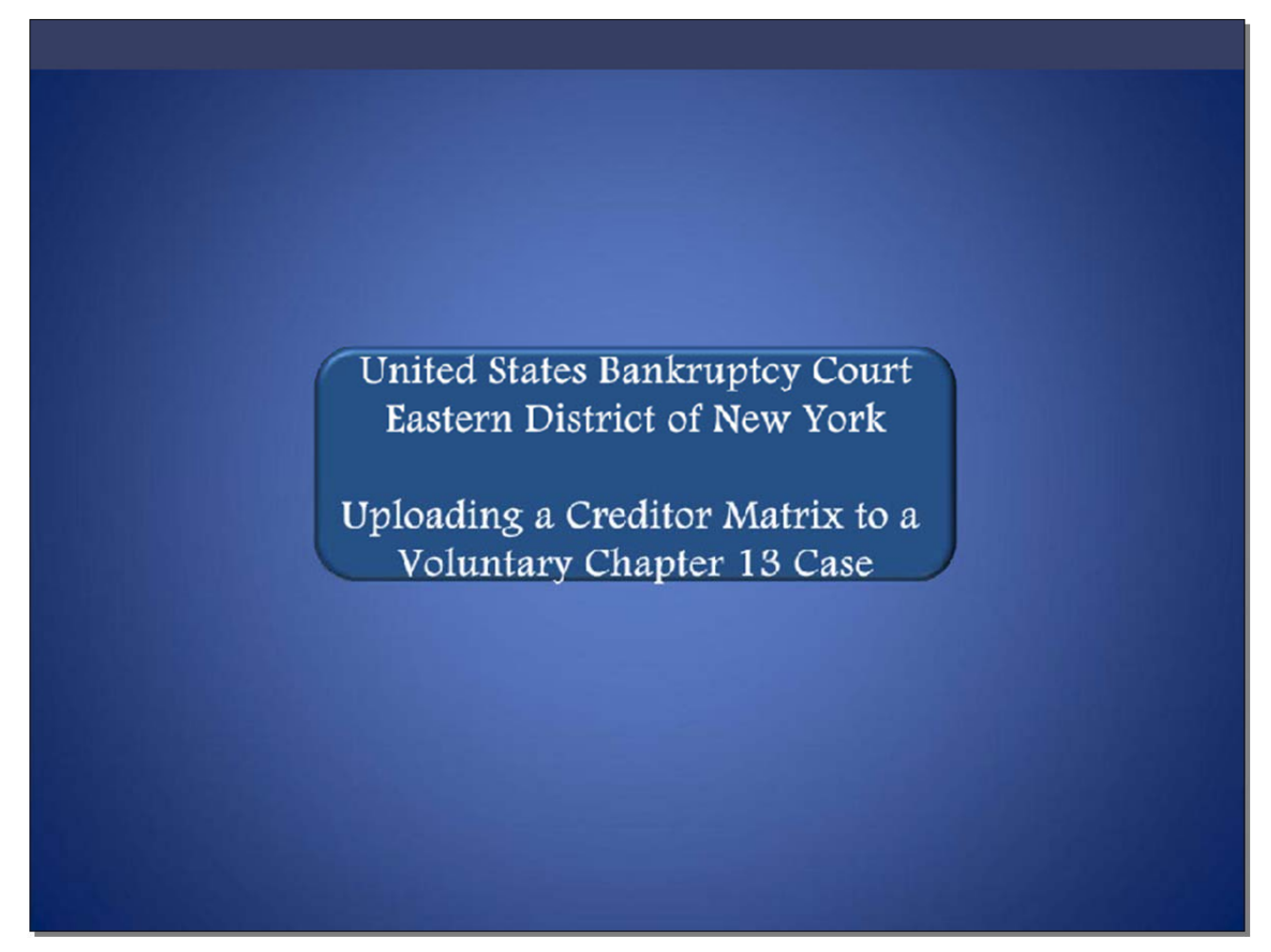

Welcome to the United States Bankruptcy Court Eastern District of New York's lesson on Uploading a Creditor Matrix to a Voluntary Chapter 13 Case.

#### Slide 2 - Navigation Instructions

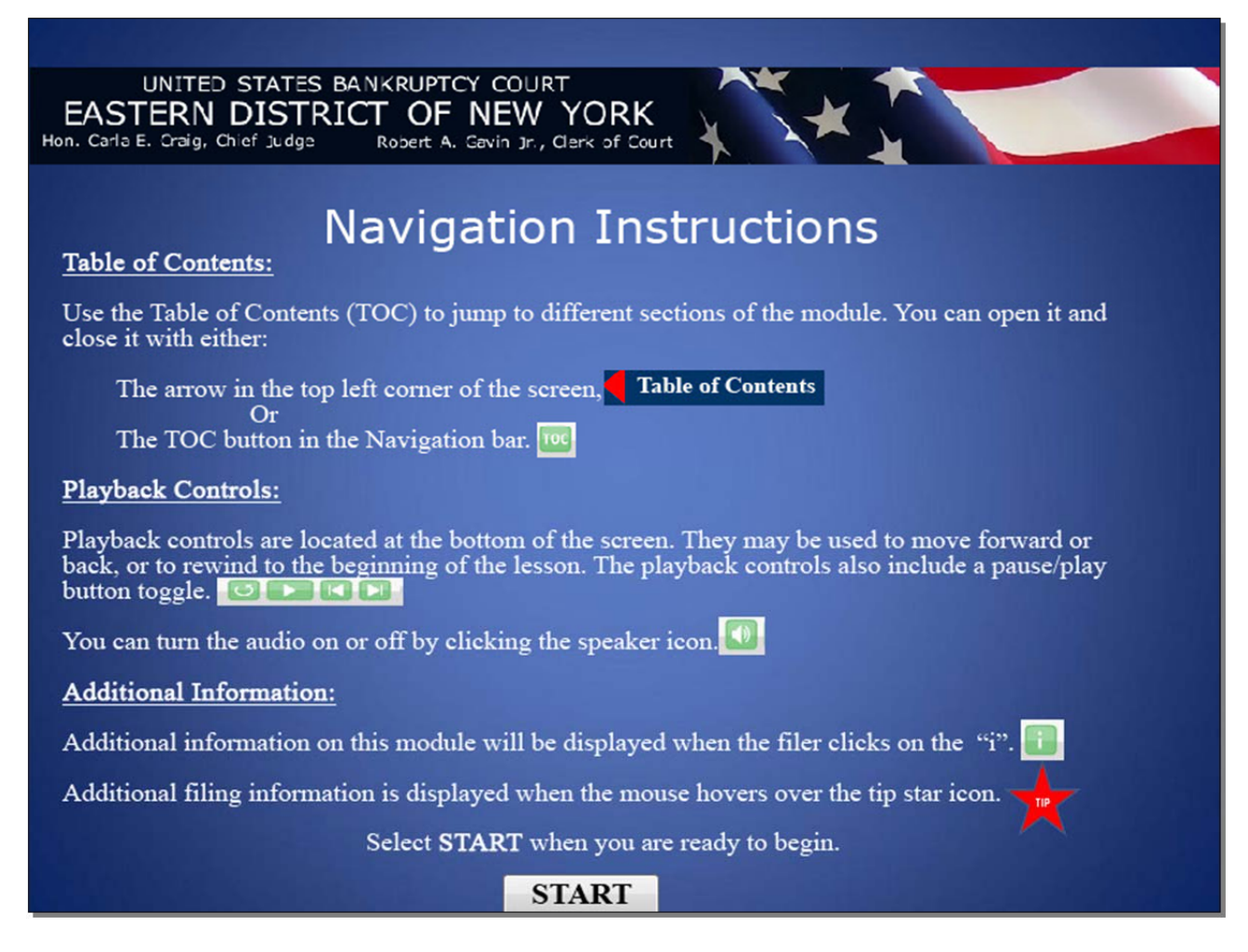

Slide 3 - Objective

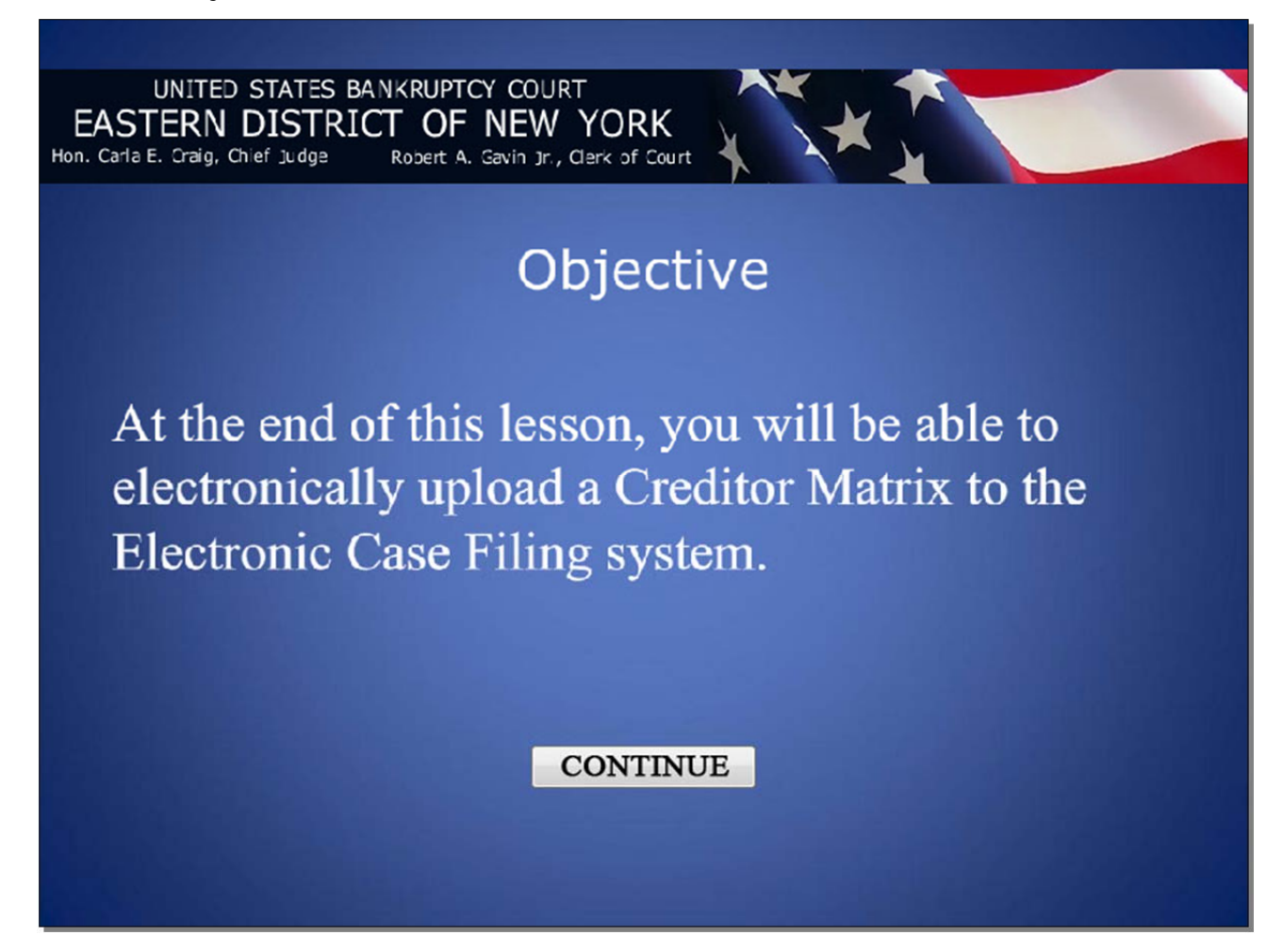

# Uploading a Creditor Matrix to a Voluntary Chapter 13 Case

Slide 4

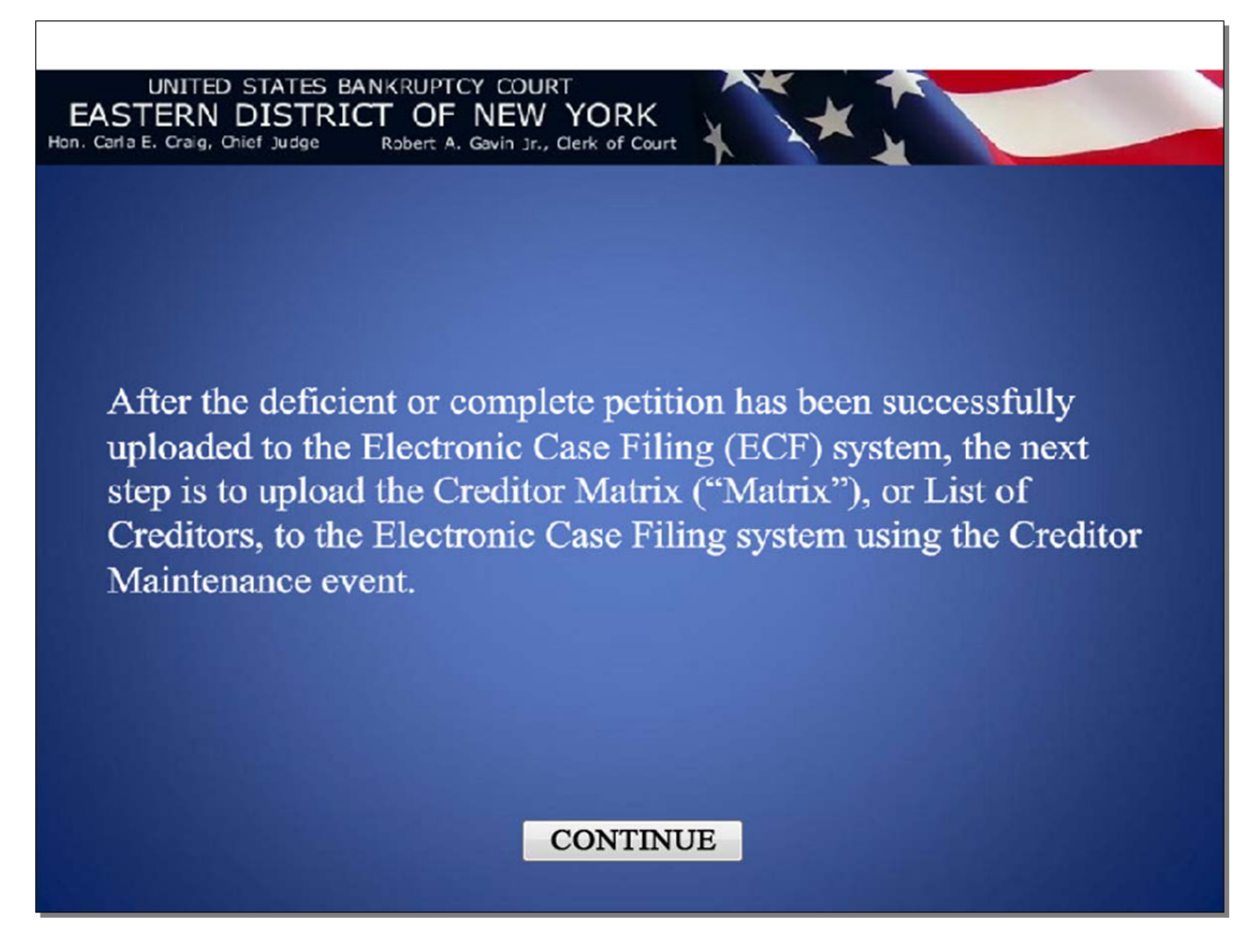

# Uploading a Creditor Matrix to a Voluntary Chapter 13 Case

#### Slide 5

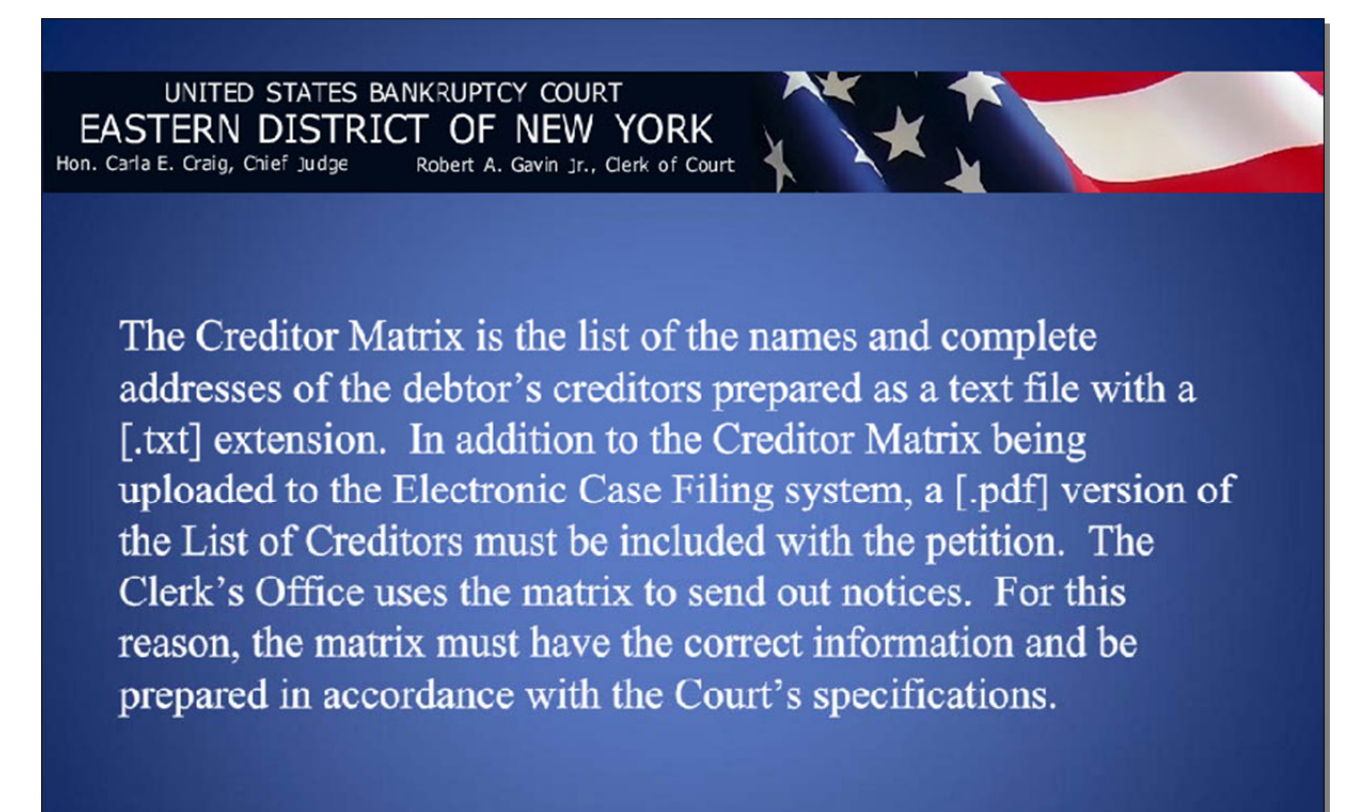

#### CONTINUE

### Slide 6 - Court's Specifications for Preparing the Creditor Matrix

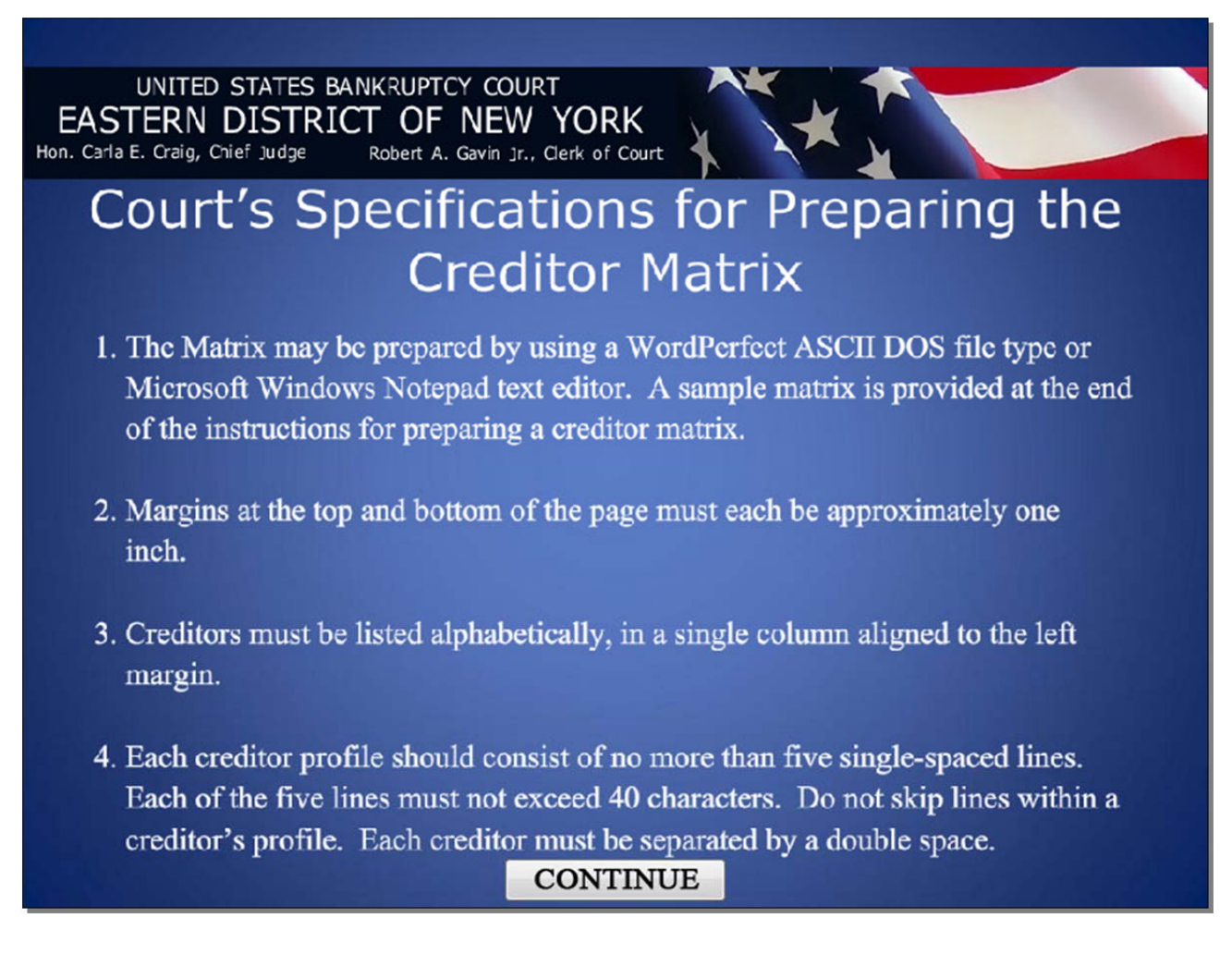

## Slide 7 - Specifications, cont'd

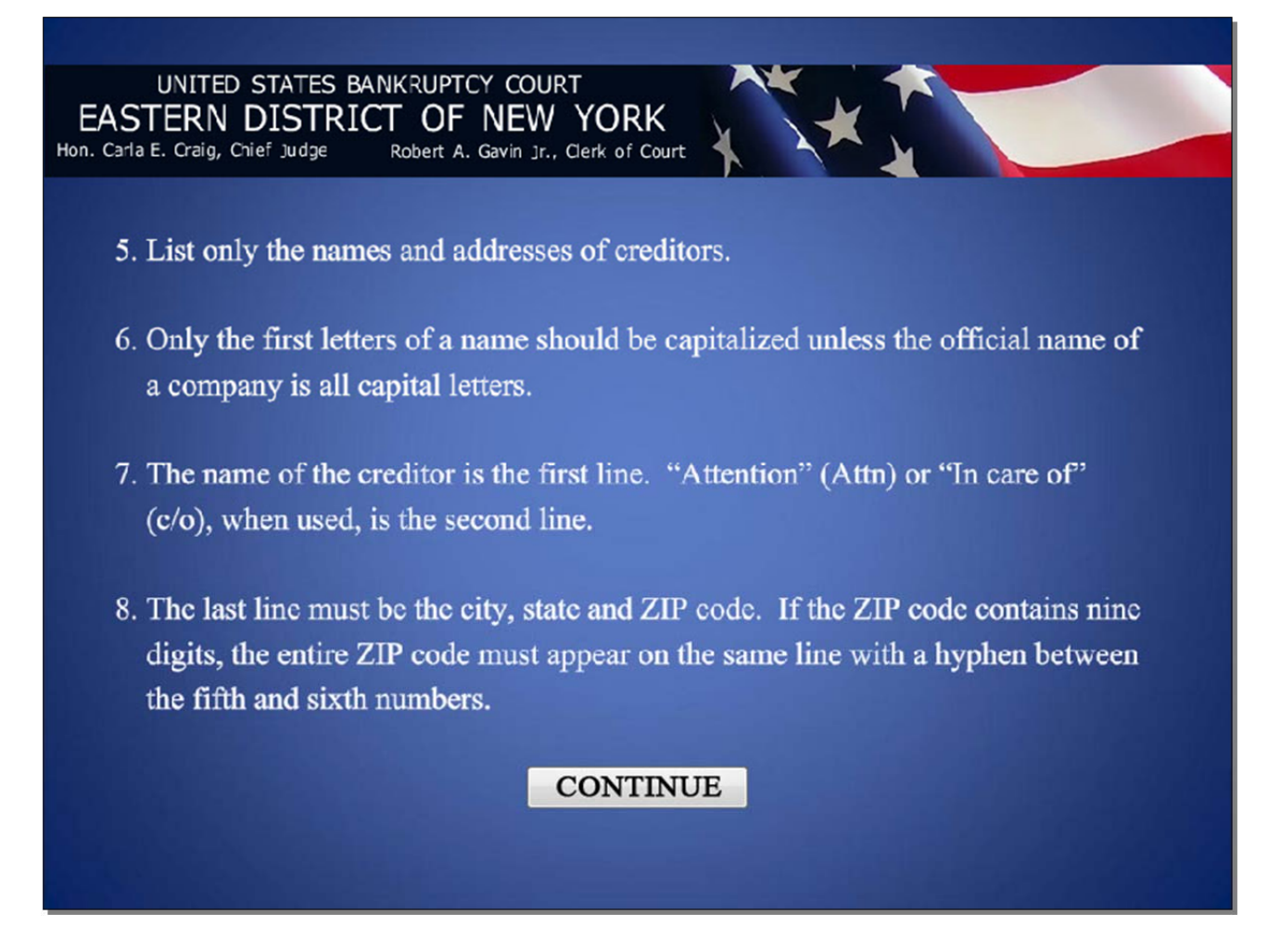

### Slide 8 - Specifications, cont'd

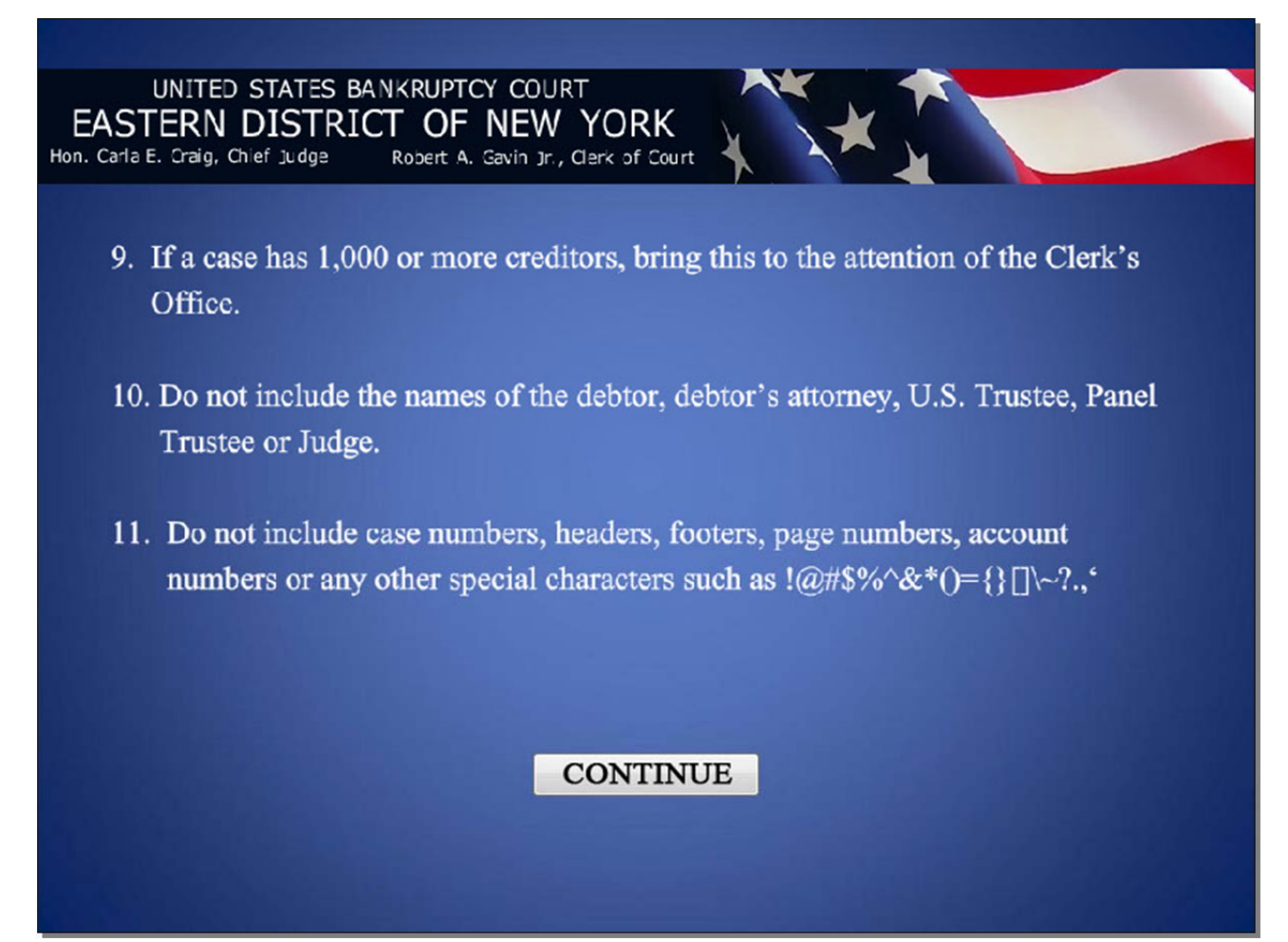

Slide 9

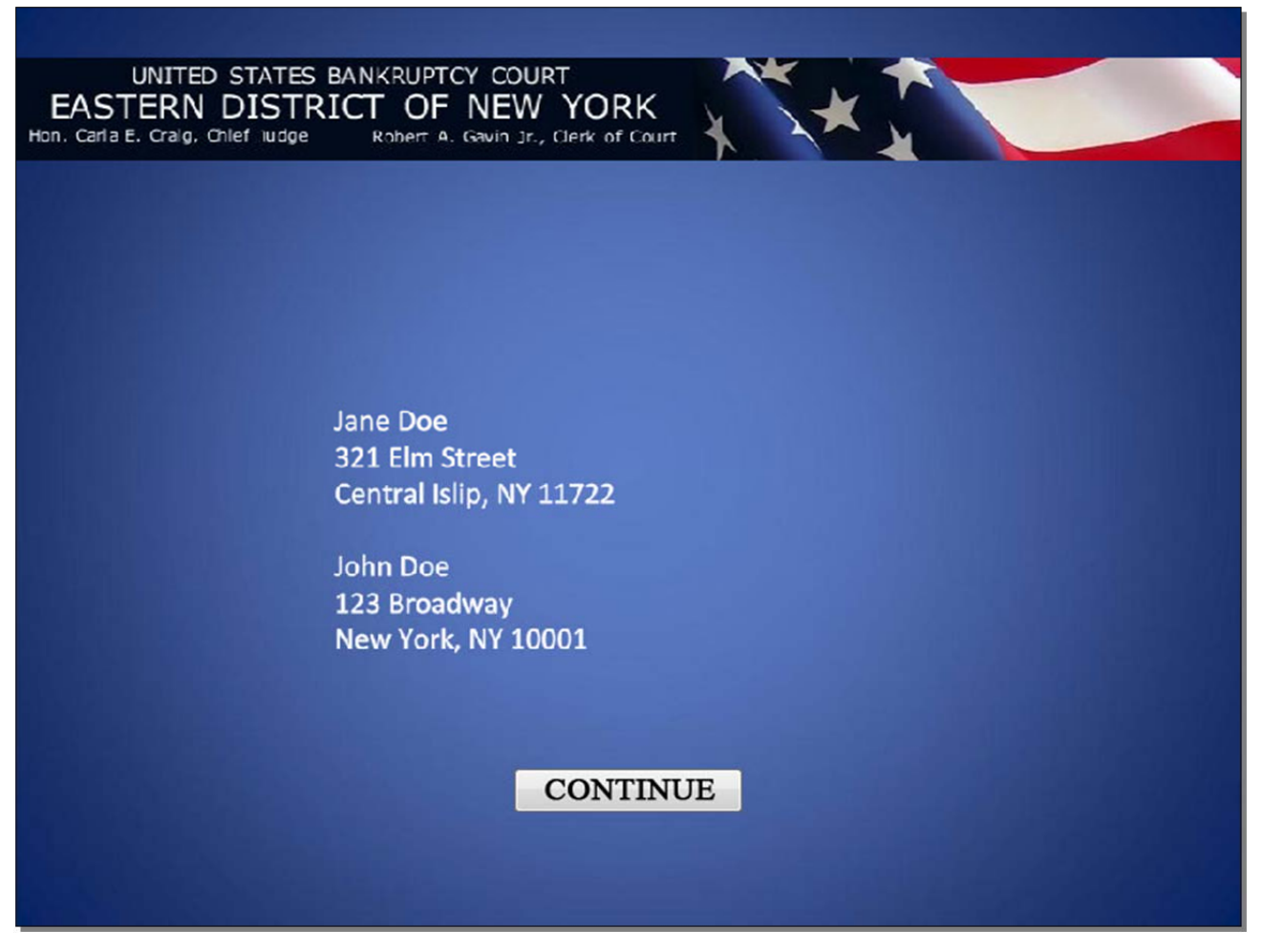

In this lesson, we will upload the creditor matrix that you see on this screen. Notice that it lists the complete names and addresses of two (2) creditors.

#### Slide 10 - ECF main menu

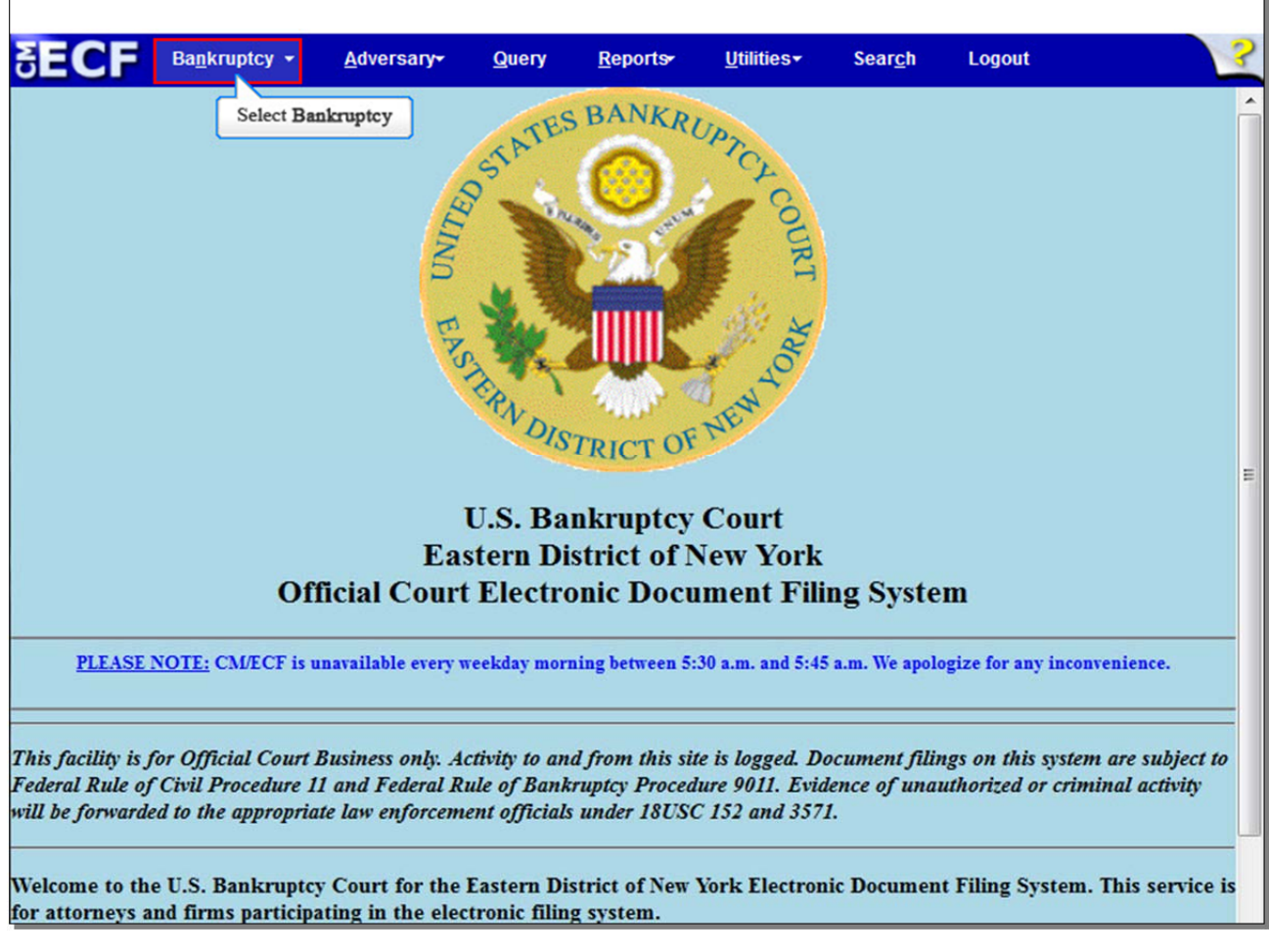

From the CM/ECF menu bar, select Bankruptcy.

# Slide 11 - Bankruptcy Events

| SECF                | Ba <u>n</u> krupt <del>o</del> y | <u>A</u> dversary | <u>Q</u> uery | <u>R</u> eports | <u>U</u> tilities | Sear <u>c</u> h | Logout | 3 |
|---------------------|----------------------------------|-------------------|---------------|-----------------|-------------------|-----------------|--------|---|
| Bankruptcy I        | Events                           |                   |               |                 |                   |                 |        |   |
| Answer/Re           | sponse                           |                   |               |                 |                   |                 |        |   |
| Appeal              |                                  | New R3            | Menu Ite      | ms              |                   |                 |        |   |
| Claim Actio         | ons                              | Case I            | Jpload        |                 |                   |                 |        |   |
| Creditor M          | laintenance                      | Selec             | t Creditor M  | aintenance      |                   |                 |        |   |
| Motions/A           | polications/Dresent              | mento             |               |                 |                   |                 |        |   |
| Notices             | ppicauons/Fresent                | ments             |               |                 |                   |                 |        |   |
| Open Volu           | ntary Case                       |                   |               |                 |                   |                 |        |   |
| Open an In          | voluntary Case                   |                   |               |                 |                   |                 |        |   |
| Other               |                                  |                   |               |                 |                   |                 |        |   |
| <u>Plan</u>         |                                  |                   |               |                 |                   |                 |        |   |
| Upload Pro          | oposed Order                     |                   |               |                 |                   |                 |        |   |
| Judge/Trust         | tee Assignment                   |                   |               |                 |                   |                 |        |   |
|                     |                                  |                   |               |                 |                   |                 |        |   |
|                     |                                  |                   |               |                 |                   |                 |        |   |
|                     |                                  |                   |               |                 |                   |                 |        |   |
|                     |                                  |                   |               |                 |                   |                 |        |   |
|                     |                                  |                   |               |                 |                   |                 |        |   |
|                     |                                  |                   |               |                 |                   |                 |        |   |
|                     |                                  |                   |               |                 |                   |                 |        |   |
|                     |                                  |                   |               |                 |                   |                 |        |   |
|                     |                                  |                   |               |                 |                   |                 |        |   |
|                     |                                  |                   |               |                 |                   |                 |        |   |
|                     |                                  |                   |               |                 |                   |                 |        |   |
| https://ecf-train.n | yeb.uscourts.gl?Cre              | ditorMaintenance  | &id=1783755   |                 |                   |                 |        |   |

From the **Bankruptcy Events** screen, select **Creditor Maintenance**.

## Slide 12 - Creditor Maintenance

| SECF                 | Ba <u>n</u> krupt <del>o</del> y | <u>A</u> dversary  | <u>Q</u> uery | <u>R</u> eports | <u>U</u> tilities | Sear <u>c</u> h | Logout | 3 |
|----------------------|----------------------------------|--------------------|---------------|-----------------|-------------------|-----------------|--------|---|
| Creditor Mai         | ntenance                         |                    |               |                 |                   |                 |        |   |
| Enter individ        | tual creditors                   |                    |               |                 |                   |                 |        |   |
| Edit creditor        | Select Hele                      | and a number mat   | nim 61a       |                 |                   |                 |        |   |
|                      | Select Uplo                      | bad a creditor mat | nx me         |                 |                   |                 |        |   |
|                      |                                  |                    |               |                 |                   |                 |        |   |
|                      |                                  |                    |               |                 |                   |                 |        |   |
|                      |                                  |                    |               |                 |                   |                 |        |   |
|                      |                                  |                    |               |                 |                   |                 |        |   |
|                      |                                  |                    |               |                 |                   |                 |        |   |
|                      |                                  |                    |               |                 |                   |                 |        |   |
|                      |                                  |                    |               |                 |                   |                 |        |   |
|                      |                                  |                    |               |                 |                   |                 |        |   |
|                      |                                  |                    |               |                 |                   |                 |        |   |
|                      |                                  |                    |               |                 |                   |                 |        |   |
|                      |                                  |                    |               |                 |                   |                 |        |   |
|                      |                                  |                    |               |                 |                   |                 |        |   |
|                      |                                  |                    |               |                 |                   |                 |        |   |
|                      |                                  |                    |               |                 |                   |                 |        |   |
|                      |                                  |                    |               |                 |                   |                 |        |   |
| https://ecf-train.ny | /eb.uscourts.gov/cgi             | i-bin/CreditorLoad | .pl           |                 |                   |                 |        |   |

From Creditor Maintenance, select Upload a creditor matrix file.

# Slide 13 - Input case number

| TECE          |                                  |              |        |         |           | <b>.</b>        |        | 2 |
|---------------|----------------------------------|--------------|--------|---------|-----------|-----------------|--------|---|
| SECF          | Ba <u>n</u> krupt <del>e</del> y | Adversary    | Query  | Reports | Utilities | Sear <u>c</u> h | Logout |   |
| Creditor Pro  | cessing - U                      | pload a File | Method |         |           |                 |        |   |
| Case Number   |                                  |              |        |         |           |                 |        |   |
| 8:12-bk-70029 | 2                                |              |        |         |           |                 |        |   |
| 0.12-0K-70020 | ,                                |              |        |         |           |                 |        |   |
| Next Class    |                                  |              |        |         |           |                 |        |   |
| Salast Next   |                                  |              |        |         |           |                 |        |   |
| Select Next   |                                  |              |        |         |           |                 |        |   |
|               |                                  |              |        |         |           |                 |        |   |
|               |                                  |              |        |         |           |                 |        |   |
|               |                                  |              |        |         |           |                 |        |   |
|               |                                  |              |        |         |           |                 |        |   |
|               |                                  |              |        |         |           |                 |        |   |
|               |                                  |              |        |         |           |                 |        |   |
|               |                                  |              |        |         |           |                 |        |   |
|               |                                  |              |        |         |           |                 |        |   |
|               |                                  |              |        |         |           |                 |        |   |
|               |                                  |              |        |         |           |                 |        |   |
|               |                                  |              |        |         |           |                 |        |   |
|               |                                  |              |        |         |           |                 |        |   |

Type in your case number if it is not already there, and select **Next** to continue.

٦.

# Slide 14 - Load Creditor Information

| SECE         |                                                             |                                       | 3131  | 10. TO  |                                |                 | - 520 - <u>1</u> |  |
|--------------|-------------------------------------------------------------|---------------------------------------|-------|---------|--------------------------------|-----------------|------------------|--|
| SECF         | Ba <u>n</u> krupt <del>e</del> y                            | Adversary                             | Query | Reports | <u>U</u> tiliti <del>e</del> s | Sear <u>c</u> h | Logout           |  |
| Load Credite | or Informatio                                               | on                                    |       |         |                                |                 |                  |  |
| Load Credito | Case nu<br>Case nu<br>ile and click on<br>umple: c:\credito | n<br>mber 8:12-bk-7<br>Next<br>or.scn | 0028  |         | Browse.                        | pwse_]          |                  |  |
|              |                                                             |                                       |       |         |                                |                 |                  |  |
|              |                                                             |                                       |       |         |                                |                 |                  |  |

Select **Browse...** to upload the matrix .txt file.

Slide 15 - File Upload

| File Upload        | matter                               |                  |                      |       |
|--------------------|--------------------------------------|------------------|----------------------|-------|
| ) 🔾 🗢 🚺 🕨 Lewis, E | laine                                |                  | Search Lewis, Elaine |       |
| Organize 🔻 New fol | der                                  |                  | 8== 👻                |       |
| Favorites          | Name                                 | Date modified    | Type Size            |       |
| E Desktop          | 🔁 2017 Pre-Petition Statement        | 4/3/2012 2:43 PM | Adobe Acrobat D      | 11 KB |
| \rm Downloads      | 🔁 Certificate of Credit Counseling   | 4/3/2012 2:43 PM | Adobe Acrobat D      | 11 KB |
| 🔚 Recent Places    | 🔁 Chapter 13 Petition                | 4/3/2012 2:41 PM | Adobe Acrobat D      | 11 KB |
|                    | 🔁 Chapter 13 Plan                    | 4/3/2012 2:44 PM | Adobe Acrobat D      | 11 KB |
| 🗃 Libraries        | Creditor matrix                      | 4/3/2012 2:46 PM | Text Document        | 1 KB  |
| Documents          | Pay Statements Select creditor matri | 4/3/2012 2:44 PM | Adobe Acrobat D      | 11 KB |
| J Music            | 🔁 Statement LR107                    | 4/3/2012 2:42 PM | Adobe Acrobat D      | 11 KB |
| Videos             |                                      |                  |                      |       |
| Network            |                                      |                  |                      |       |
|                    |                                      |                  | ✓ All Files          |       |

The **File Upload** screen appears. Select the **creditor matrix** file, and then select **Open** to upload the matrix.

**TIP**: Before uploading the matrix, right click the highlighted file to verify the form and number of creditors.

Slide 16

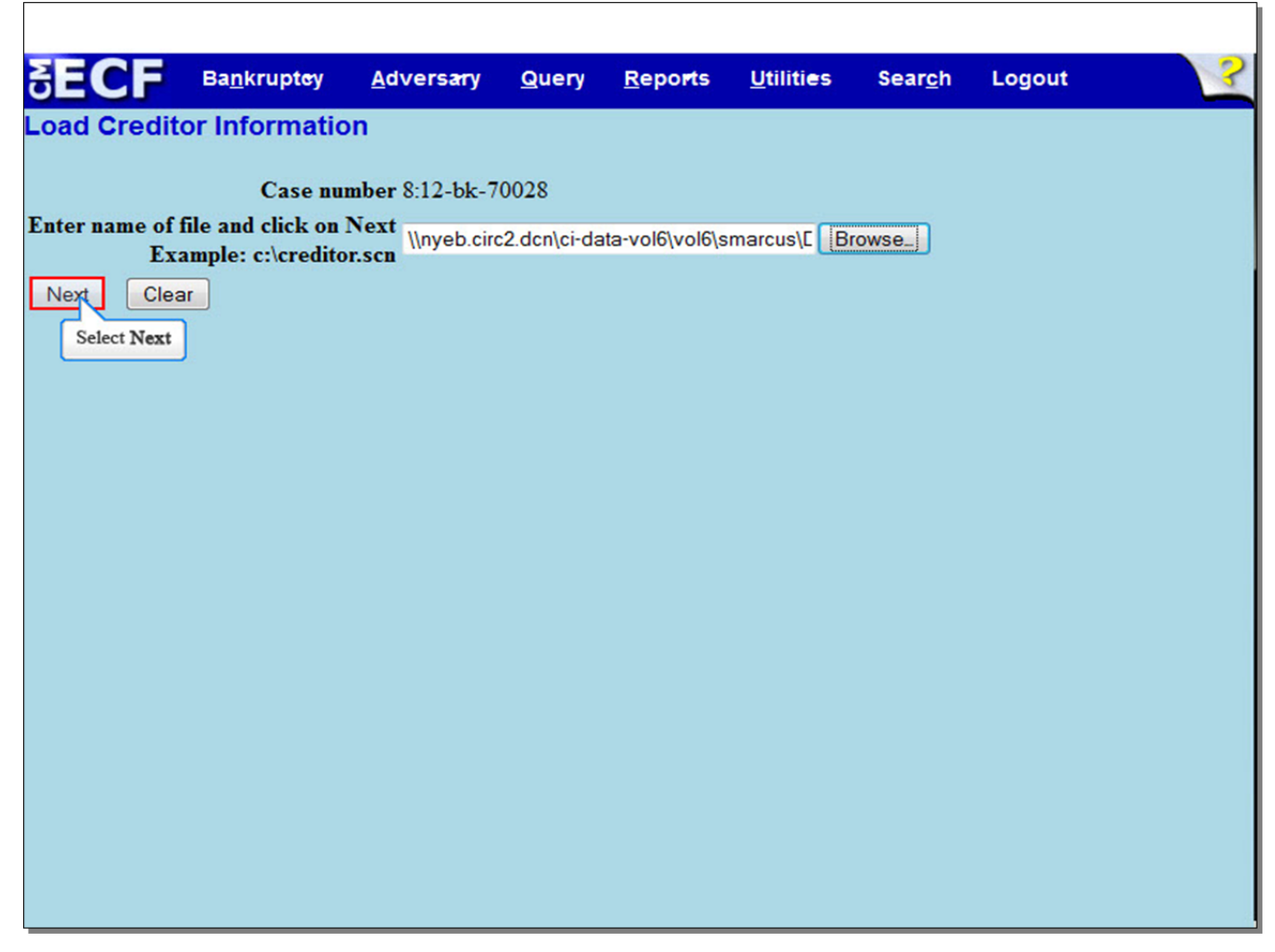

The file name appears in the Filename box. Select **Next** to continue.

## Slide 17 - Total Creditors Entered

| δECF            | Ba <u>n</u> krupt <del>e</del> y | <u>A</u> dversary | <u>Q</u> uery | <u>R</u> epo <b>r</b> ts | <u>U</u> tiliti <del>c</del> s | Sear <u>c</u> h | Logout | ? |
|-----------------|----------------------------------|-------------------|---------------|--------------------------|--------------------------------|-----------------|--------|---|
| Total Creditors | Entered 2                        |                   |               |                          |                                |                 |        |   |
| Submit          |                                  |                   |               |                          |                                |                 |        |   |
| Select Su       | bmit                             |                   |               |                          |                                |                 |        |   |
|                 |                                  |                   |               |                          |                                |                 |        |   |
|                 |                                  |                   |               |                          |                                |                 |        |   |
|                 |                                  |                   |               |                          |                                |                 |        |   |
|                 |                                  |                   |               |                          |                                |                 |        |   |
|                 |                                  |                   |               |                          |                                |                 |        |   |
|                 |                                  |                   |               |                          |                                |                 |        |   |
|                 |                                  |                   |               |                          |                                |                 |        |   |

This screen tells us that two creditors are about to be uploaded to the case. Verify the creditor count information. If the total is incorrect, do not submit. Review the matrix and make any appropriate correction. If the creditor count is correct, select **Submit**.

### Slide 18 - Creditors Receipt

|                                                | <u>n</u> krupt <del>e</del> y | <u>A</u> dversary | <u>Q</u> uery | <u>R</u> epo <b>r</b> ts | <u>U</u> tilities | Sear <u>c</u> h | Logout | ~~~~~~~~~~~~~~~~~~~~~~~~~~~~~~~~~~~~~~~ |
|------------------------------------------------|-------------------------------|-------------------|---------------|--------------------------|-------------------|-----------------|--------|-----------------------------------------|
| Creditors Recei                                | pt                            |                   |               |                          |                   |                 |        |                                         |
| Case Number                                    |                               | 8:12-bk-7002      | 8             |                          |                   |                 |        |                                         |
| Total Creditors Adde                           | d to Database                 | 2                 |               |                          |                   |                 |        |                                         |
| File A Proof Of Claim<br>Return To Creditor Ma | <u>uintenance Me</u>          | m                 |               |                          |                   |                 |        |                                         |

The **Creditors Receipt** appears. Review the receipt to confirm the total creditors uploaded to the case. If an error has been made, such as the creditor matrix being uploaded to the wrong case, call the Help Desk immediately. For Brooklyn, call 347-394-1700 and press 6, and for Central Islip, call 631-712-6200 and press 6. Once the creditors have been uploaded, only the Clerk's Office staff may add, edit or delete creditors from a case.

Slide 19 - Summary

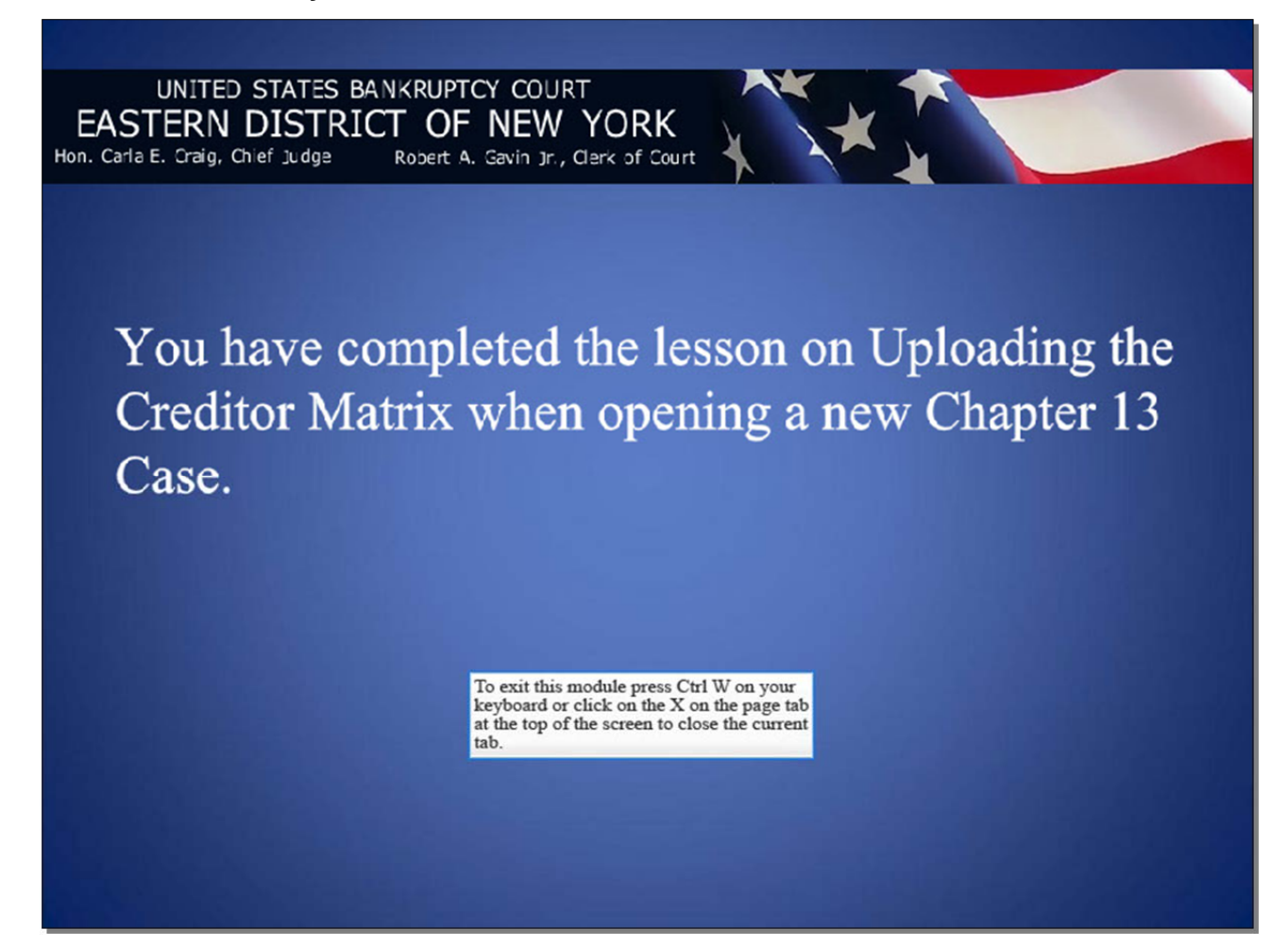